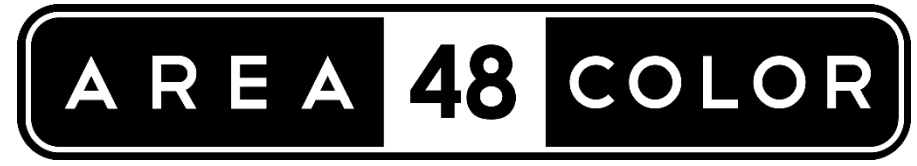

User Manual: 05/2020 Software Ver: 0\_0\_27

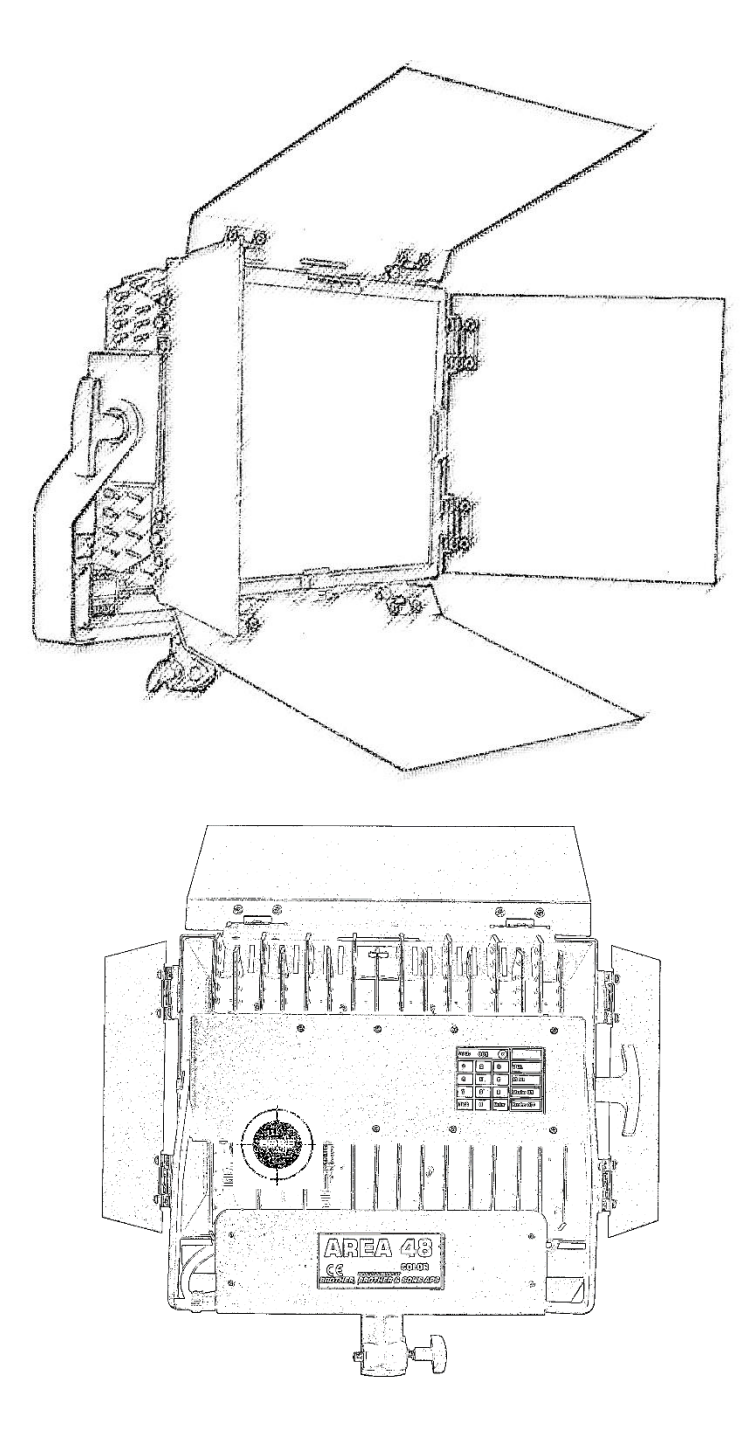

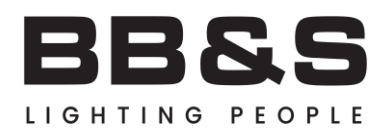

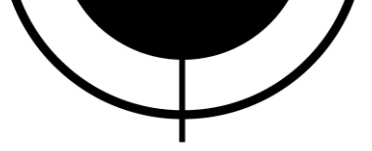

## Table of content

| What's in the box |                                                        | Page #2 |
|-------------------|--------------------------------------------------------|---------|
| Optional Products |                                                        | Page #2 |
| Getting Started   |                                                        | Page #3 |
| Main menu         |                                                        | Page #3 |
| Manual Mer        | nu (Touch Screen Operation)                            | Page #3 |
| C                 | CT Mode (2200K-10000K Tweaking & +/- Green control)    | Page #4 |
| C                 | CT+ Mode (2200K-10000K Tweaking & +/- RGBWW control)   | Page #4 |
| Fu                | III Mode (RGBWW)                                       | Page #5 |
| DMX Menu.         |                                                        | Page #6 |
| C                 | CT Mode (2200K-10000K Tweaking & +/- Green control)    | Page #5 |
|                   | DMX Layout                                             | Page #4 |
| C                 | CT+ Mode (2200K-10000K Tweaking & + /- RGBWW control.) | Page #5 |
|                   | DMX Layout                                             | Page #4 |
| Fu                | ıll Mode (RGBWW)                                       | Page #5 |
|                   | DMX Layout                                             | Page #4 |
| Settings Me       | enu                                                    | Page #6 |
| M                 | odes Settings                                          | Page #6 |
|                   | Response (Slow/Fast)                                   | Page #6 |
|                   | Curve (Square/Linear)                                  | Page #6 |
|                   | If no DMX (What will fixture do if DMX is lost)        | Page #6 |
|                   | Screen Saver Settings                                  | Page #6 |
|                   | Display rotation                                       | Page #6 |
| Fi                | xture Settings                                         | Page #6 |
|                   | Touchscreen Calibration                                | Page #6 |
| Software Update   |                                                        | Page #2 |
| RMA Instructions  |                                                        | Page #2 |

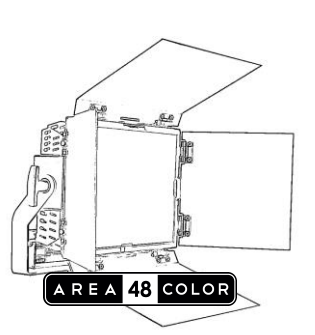

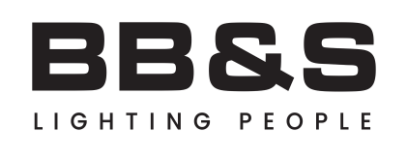

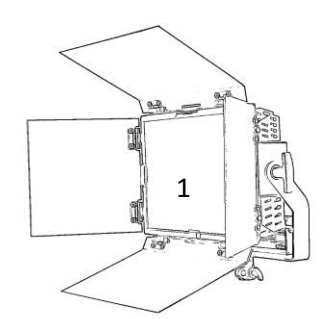

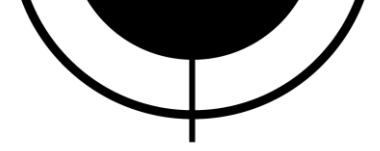

Date: 05/2020

#### What's in the Box?

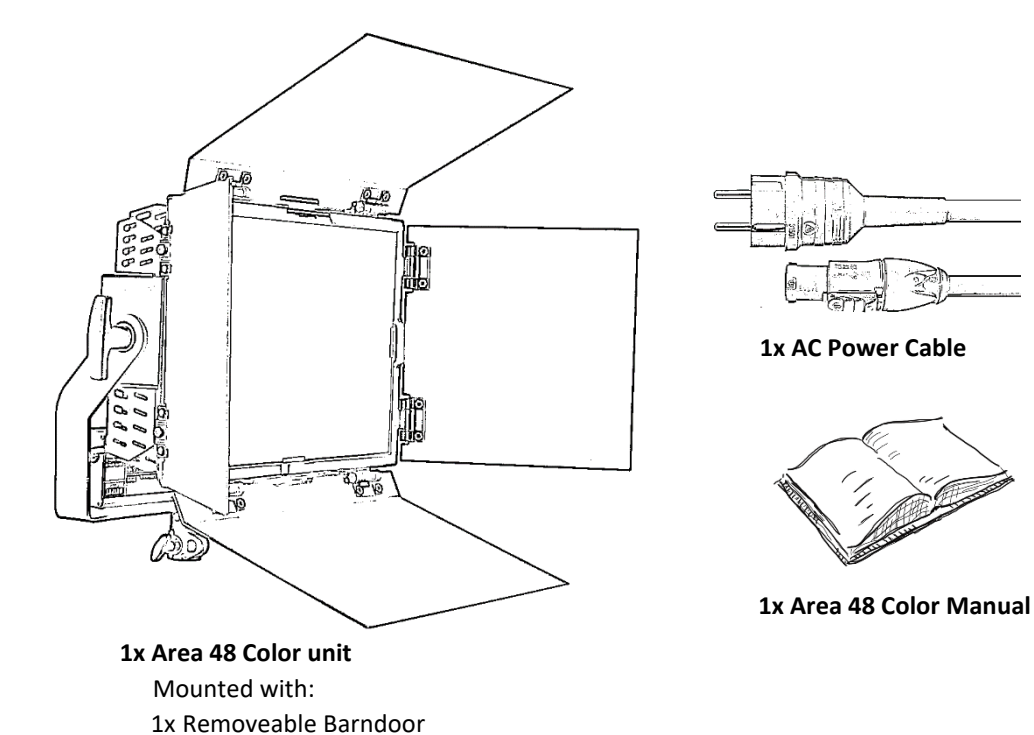

**Optional Products** 

A48C DoP Choice SnapBag (Mounts on Barndoor) SKU#

1x Manfrotto 28mm Female receiver

A48C DoP Choice SnapGrid (Mounts on Snapbag) SKU#

A48 Snapgrid mounts directly on unit SKU#

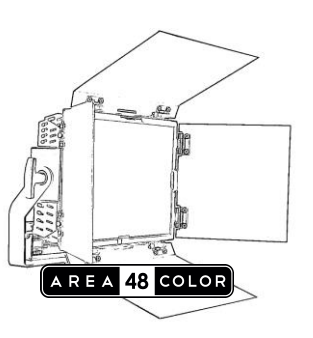

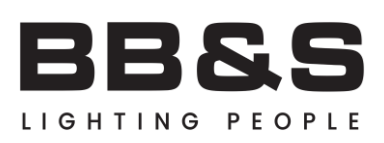

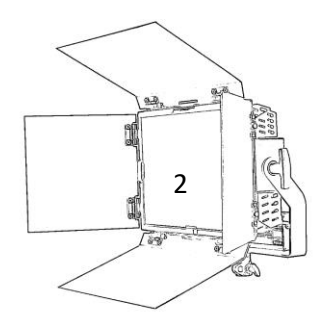

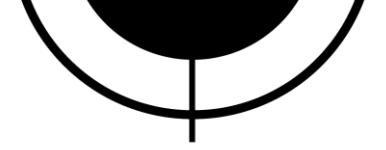

## **Getting Started**

The Area 48 Colors are mounted with a multi-touch screen for setup and manual operation directly from the unit.

The unit is capable of remote setup and configuration over RDM (Tested with GrandMa2)

In the next section the different menu points and functions will be explained. Starting from the Manual Mode and moving on to the DMX Mode. Lastly the Settings Menu will be explained including some of the more advanced settings from the fixture menu.

It's recommended that these instructions are read carefully.

## If you are planning to use the unit exclusively over DMX512/RDM you can jump directly to page #6

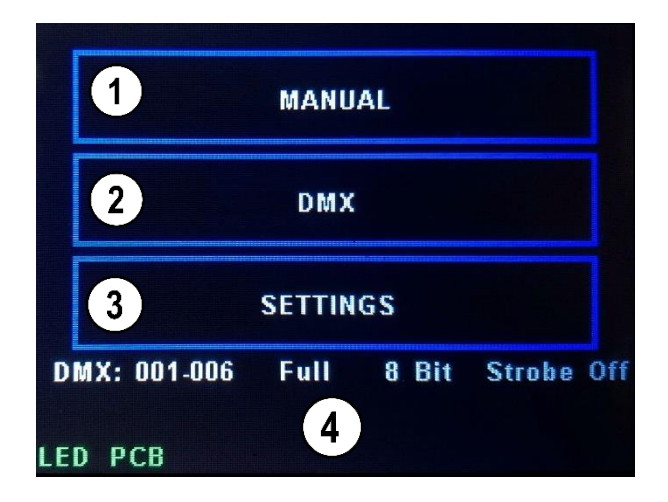

ССТ

CCT+

Full

GHTING

## Main Menu

(Area 48 Color Menu)

1. Manual Menu – For manual operation on the unit.

2. **DMX Menu** – For choosing DMX/RDM modes & Settings.

3. Settings – Access General Settings

4. **Status Bar** – Show the current status of your unit. Quick access for information

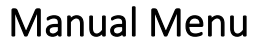

(Press Manual from Main Menu)

- 1. CCT Mode 2000K-10000K & +/- Green
- 2. CCT+ Mode 2000K-10000K & +/- RGBWW
- 3. FULL Mode 2000K-10000K & +/- Green

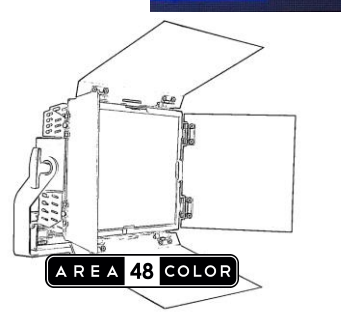

1

2

3

Back

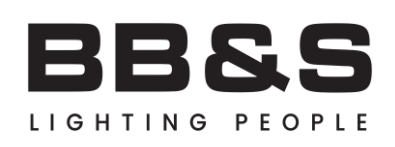

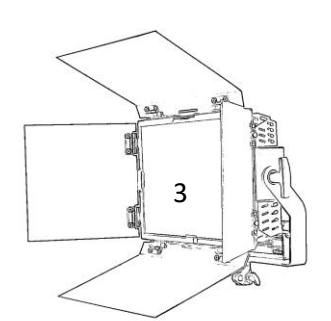

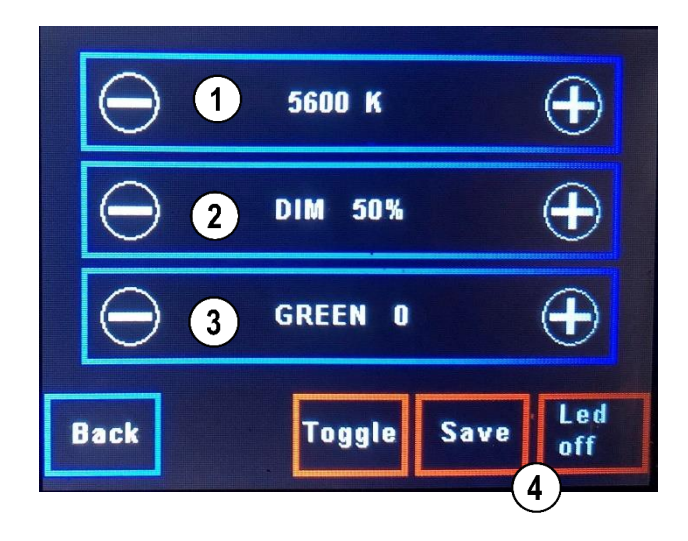

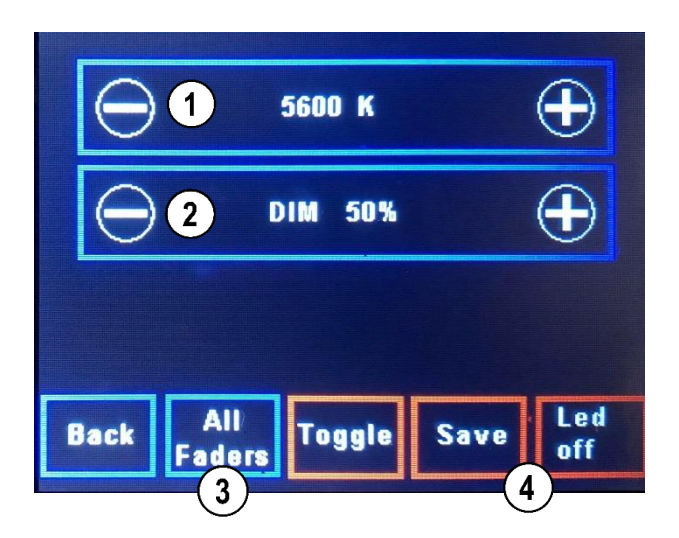

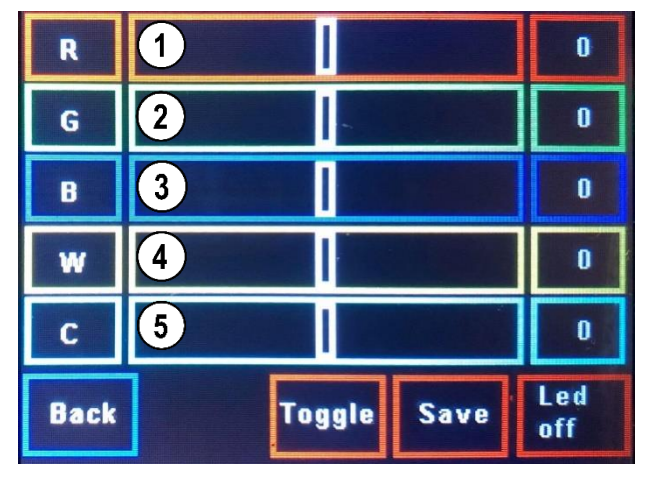

# CCT Mode (Manual)

(Press CCT from Manual menu)

- 1. **CCT Fader** 2000K-10000K
- 2. Dimmer Fader 0-100% Dimming
- +/- Green Fader
  Substract or add Green in your white light
- Save + LED Off
  Saves current settings as default.
  LED off turns of the LEDs

## CCT+ Mode (Manual)

(Press CCT+ from Manual menu)

- 1. **CCT Fader** 2000K-10000K
- 2. Dimmer Fader 0-100% Dimming
- "All Faders" +/- RGBWW Substract or add Green in your white light
- Save + LED Off
  Saves current settings as default.
  Led off turns of the led

## CCT+ All Faders (+/- RGBWW)

(Press All faders from CCT+ Mode)

- 1. +/- RED
- 2. +/- Green
- 3. +/- Blue
- 4. +/- Warm White
- 5. +/- Cold White

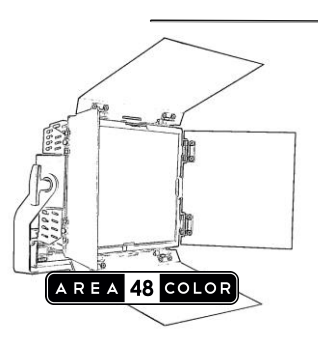

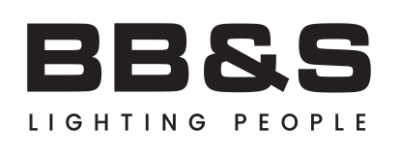

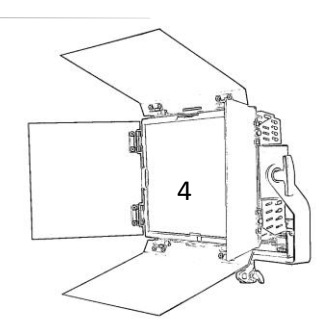

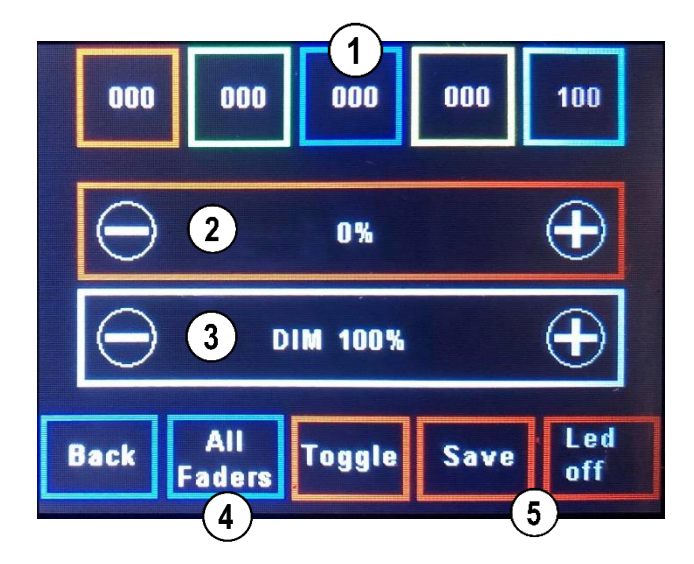

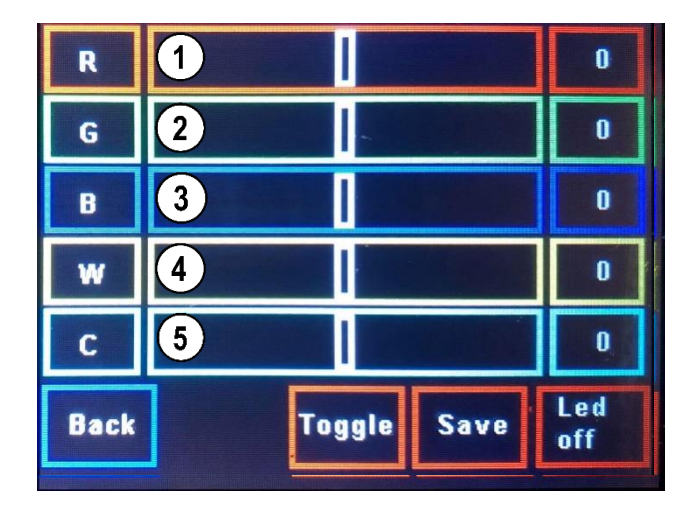

## **Manual Mode Conclusion**

## CCT Mode

The CCT Mode is great for fast tune in to the desired temperature and easy access to +/- Green control.

## CCT+ Mode

The advanced CCT+ Mode is great if you need to dial in RGBWW +/- Values

## **Full Mode**

The full RGBWW experience with manual faders for full controls of the color spectrum.

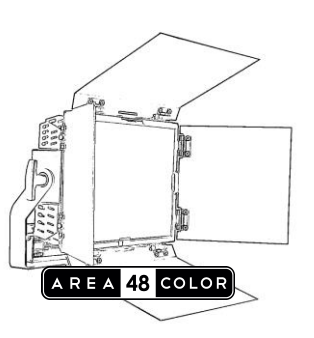

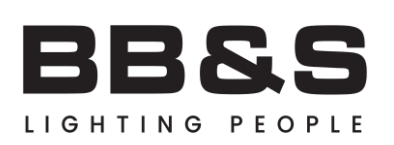

# 5

# FULL Mode (Manual)

(Press FULL from Manual Menu)

- 1. Color Select (0-100% Feedback) Press color to select
- 2. Selected Color Dimmer (Mix Colors) 0-100% Dimming
- 3. Master Fader 0-100% Dimmer for all channels
- 4. RGBWW Faders "All Faders" Press to access all Faders
- 5. Save + LED Off Saves current settings as default. LED off turns of the LEDs

# Full Mode All Faders (+/- RGBWW)

(Press All faders from FULL Mode)

- 3. +/- Blue
- 4. +/- Warm White
- 5. +/- Cold White

1. +/- RED 2. +/- Green

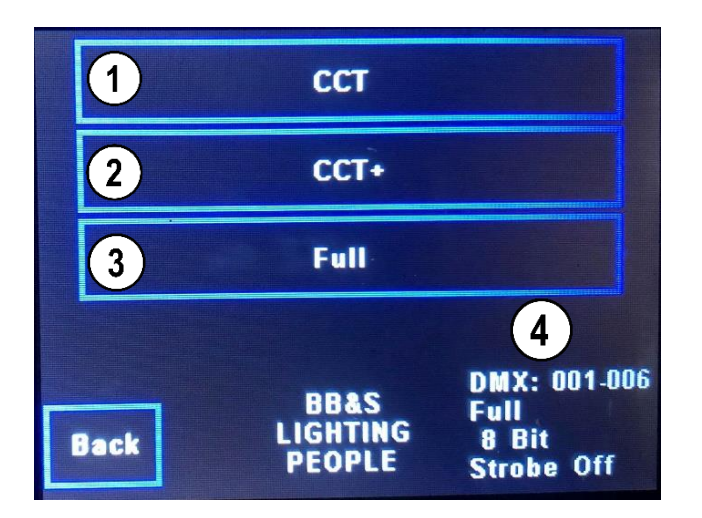

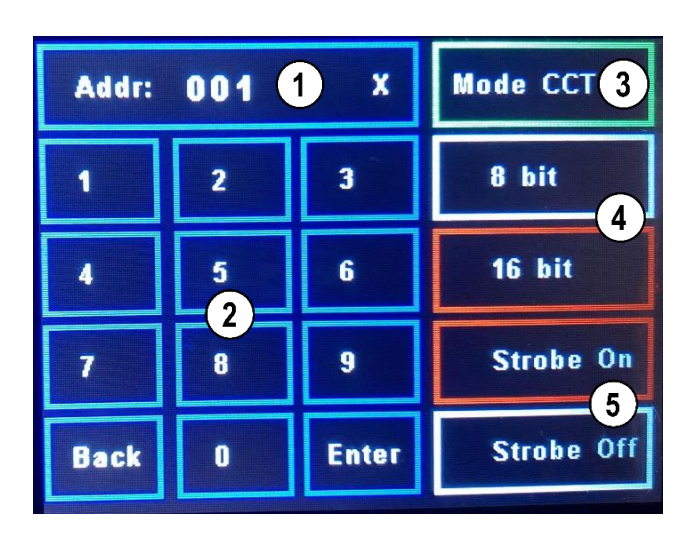

#### DMX Layout CCT mode

1: Intensity coarse 2: CCT coarse 3: +/- Green coarse

## DMX Menu

(Press DMX from Main Menu)

- 1. CCT Mode 2000K-10000K & +/- Green
- 2. CCT+ Mode 2000K-10000K & +/- RGBWW
- 3. FULL Mode RGBWW Mode
- 4. Status Bar

CCT Mode (DMX)

(Press FULL from Manual Menu)

- 1. DMX Address
- 2. Keypad (Press Enter to confirm)
- 3. Mode CCT shows active DMX Channels
- 4. 8- / 16-Bit Toggle
- 5. Strobe On/Off Toggle (Adds strobe channels)

## DMX Layout (CCT Mode)

(Press Mode CCT from FULL Mode)

This menu shows the current DMX layout of the unit.

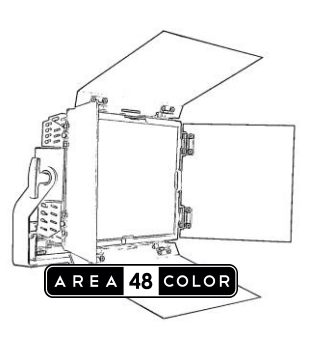

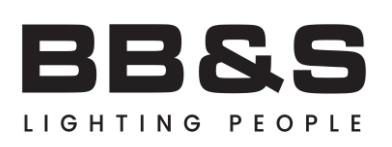

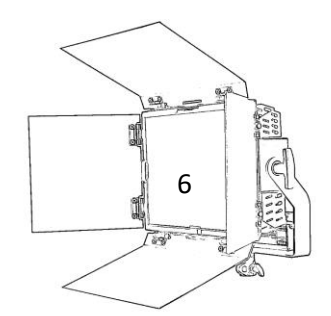

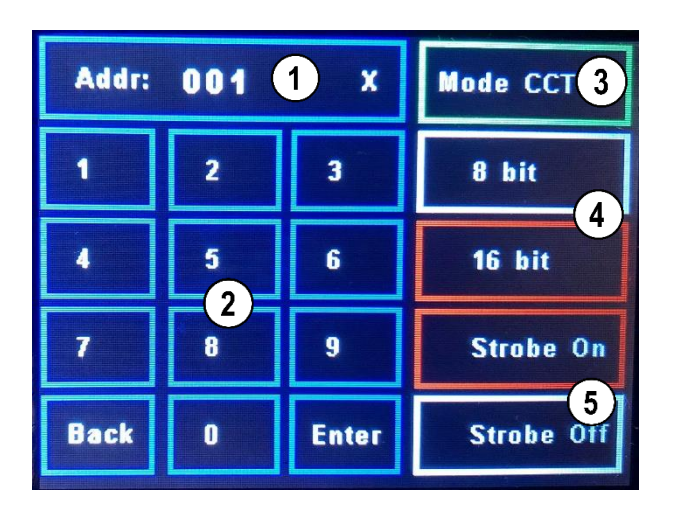

# CCT+ Mode (DMX)

(Press FULL from Manual Menu)

- 1. DMX Address
- 2. Keypad (Press Enter to confirm)
- 3. Mode CCT+ shows active DMX Channels
- 4. 8- / 16-Bit Toggle
- 5. Strobe On/Off Toggle (Adds strobe channels)

| DMX Layout<br>CCT+ mode                                                                                                    |
|----------------------------------------------------------------------------------------------------|
| 1: Intensity coarse<br>2: CCT coarse<br>3: +/- Red coarse<br>4: +/- Green coarse<br>5: +/- Blue coarse<br>6: +/- Warm coarse<br>7: +/- Cold coarse |

# DMX Layout (CCT+ Mode)

(Press Mode CCT+ from FULL Mode)

This menu shows the current DMX layout of the unit.

## DMX (CCT & CCT+) Conclusion

#### CCT Mode

The CCT mode offer a simple CCT Setup with optional Strobe channels in both 8 -16-bit dimming modes.

#### CCT+ Mode

The advanced CCT+ Mode is great if you need to dial in RGBWW +/- Values with optional Strobe channels in both 8 -16-bit dimming modes.

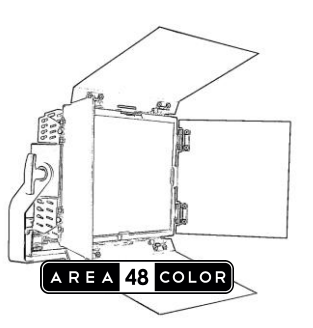

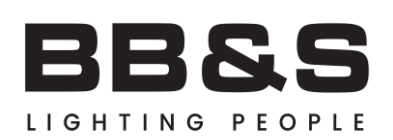

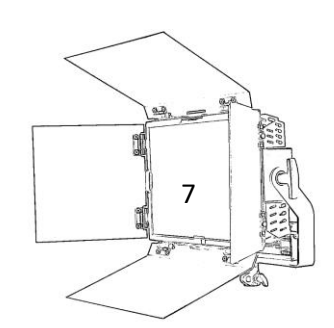

| Addr: 001 1 X |   |       | Mode Full 3 |
|---------------|---|-------|-------------|
| 1             | 2 | 3     | 8 bit       |
| 4             | 5 | 6     | 16 bit      |
| 7             | 8 | 9     | Strobe On   |
| Back          | 0 | Enter | Strobe Off  |

| DMX Layout<br>Full mode                                                                                       |
|----------------------------------------------------------------------------------------------------|
| 1: Intensity coarse<br>2: Red coarse<br>3: Green coarse<br>4: Blue coarse<br>5: Warm coarse<br>6: Cold coarse |

# FULL Mode (Manual)

(Press FULL from Manual Menu)

- 1. DMX Address
- 2. Keypad (Press Enter to confirm)
- 3. Mode FULL shows active DMX Channels
- 4. 8- / 16-Bit Toggle
- 5. Strobe On/Off Toggle (Adds strobe channels)

# DMX Layout (FULL Mode)

(Press Mode FULL from FULL Mode)

This menu shows the current DMX layout of the unit.

## **DMX (FULL MODE) Conclusion**

## Full Mode

The Full mode includes individual channels for RGBWW values with optional Strobe channels in both 8 -16-bit dimming modes.

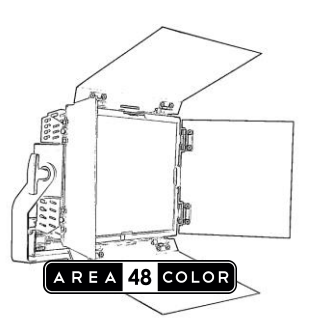

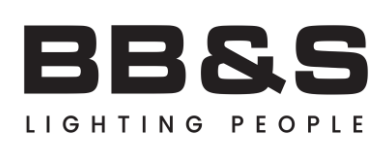

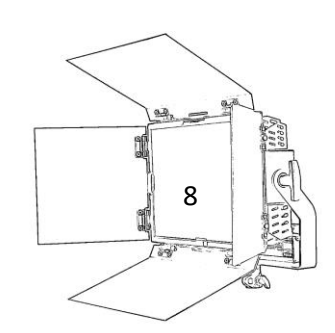

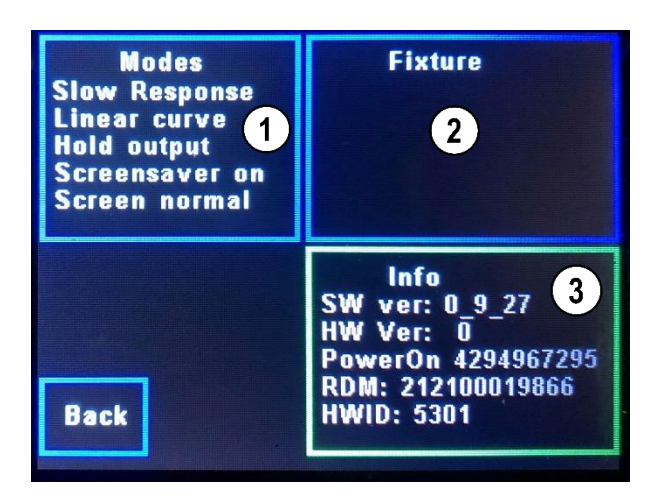

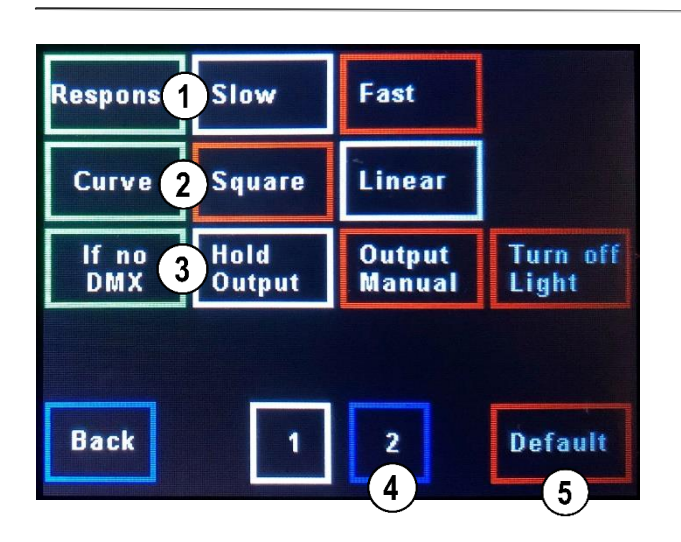

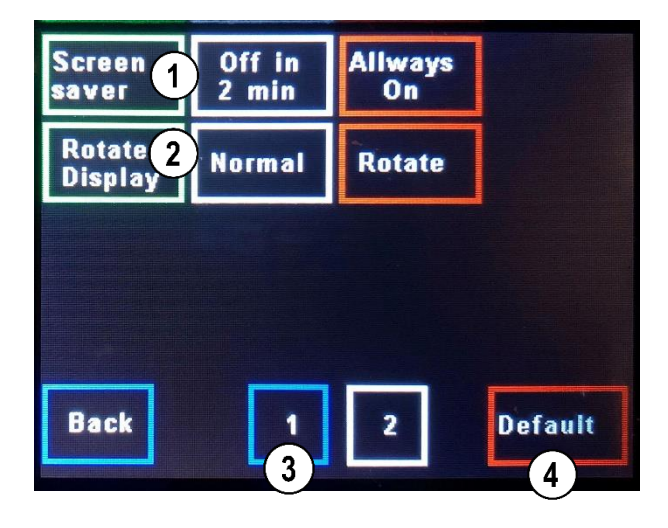

## Settings Menu

(Press Settings from Main Menu)

- 1. Modes Settings 2000K-10000K & +/- Green
- 2. Fixture Settings 2000K-10000K & +/- RGBWW
- 3. Unit Info Shows the units data

## Modes Menu P#1

(Press Modes from Settings Menu)

- 1. Response (Slow/Fast)
- 2. Curve (Square/Linear)
- 3. If no DMX (What happens if DMX is lost)
- 4. Page 2
- 5. Default (Restores default settings)

## Modes Menu P#2

(Press 2 from Settings Menu)

- 1. Screen Saver (2min / Always on)
- 2. Rotate Display (Normal/Rotated)
- 3. Page 1
- 4. Default (Restores default settings)

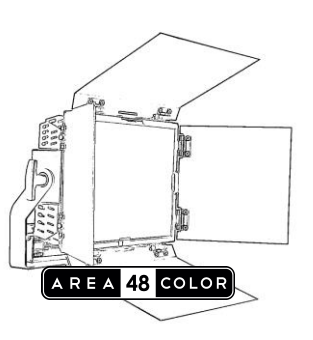

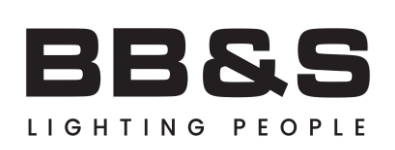

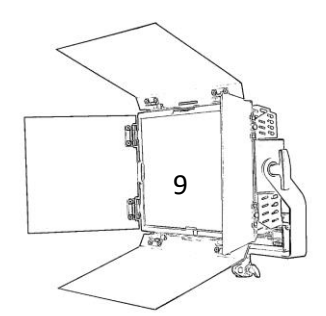

| Temperature | Cal LEDS                  |
|-------------|---------------------------|
| Extra View  | Calibrate<br>Touch screen |
| Internal CH | Curve cal                 |
| DMX View    | Factory default           |
| Back        | Meas ch vals              |

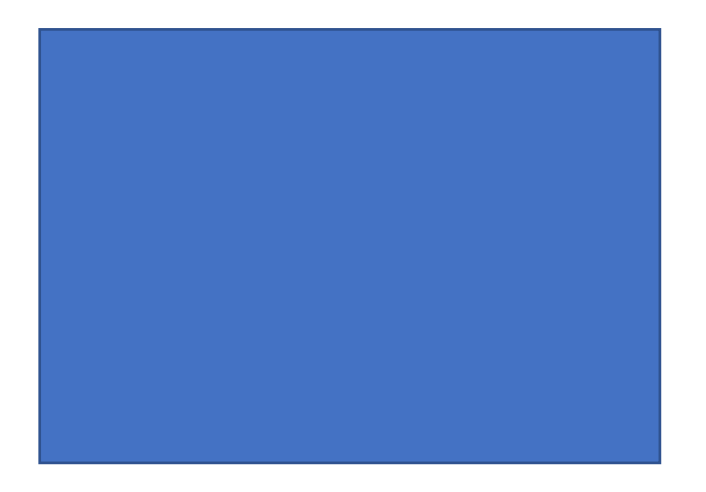

## **Fixture Settings**

(Press Fixture from Settings Menu)

In the Fixture Settings menu some of the more advanced settings can be accessed.

Most of the settings are used in the calibration process at the factory and has not much relevance to the end user.

If ever needed the Touch Screen can be calibrated from this menu,

A complete factory default can be performed from here.

## **Touch Screen Calibration**

(Press Calibrate Touch Screen from Settings Menu)

Press the X's until calibration is confirmed.

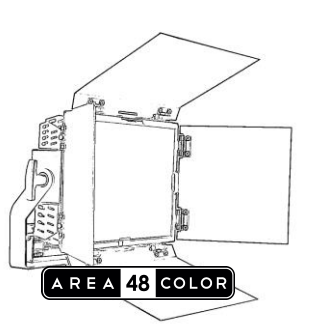

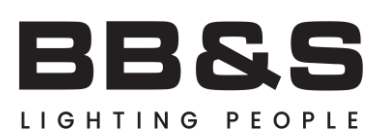

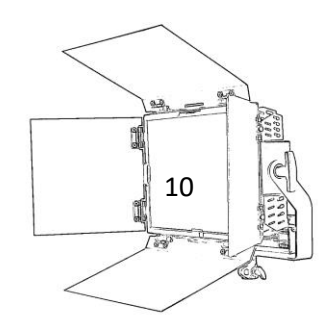

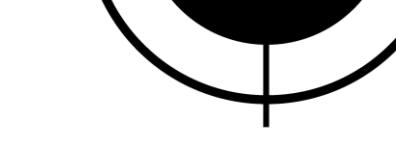

BB&S Area 48 Color Manual

Date: 05/2020

## Software Updating

Warranty & Repair Instructions

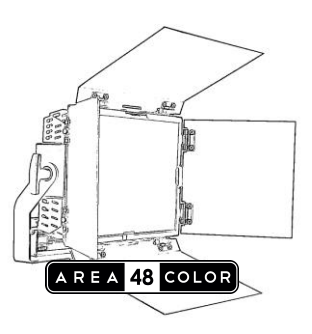

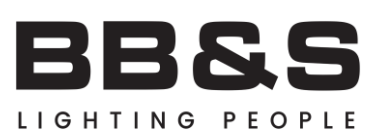

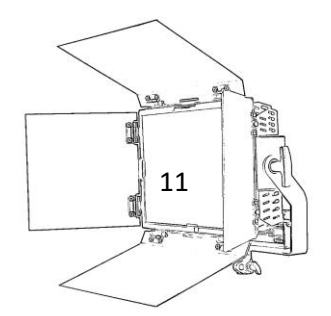